# 腾讯云时序数据库CTSDB

# 快速入门

# 产品文档

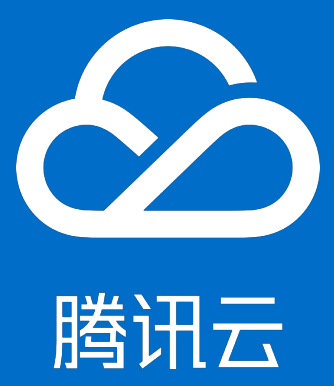

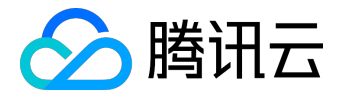

#### 【版权声明】

©2013-2017 腾讯云版权所有

本文档著作权归腾讯云单独所有,未经腾讯云事先书面许可,任何主体不得以任何形式复制、修改、抄袭、传播全部或部分本文档内容。

【商标声明】

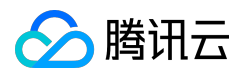

及其它腾讯云服务相关的商标均为腾讯云计算(北京)有限责任公司及其关联公司所有。本文档涉及的第三方 主体的商标,依法由权利人所有。

#### 【服务声明】

本文档意在向客户介绍腾讯云全部或部分产品、服务的当时的整体概况,部分产品、服务的内容可能有所调整 。您所购买的腾讯云产品、服务的种类、服务标准等应由您与腾讯云之间的商业合同约定,除非双方另有约定 ,否则,腾讯云对本文档内容不做任何明示或模式的承诺或保证。

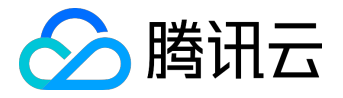

### 文档目录

| 文档 | <b>声明</b> | 2 |
|----|-----------|---|
| 快速 | 5入门       | 4 |
| 申  | ]请公测资格    | 4 |
| 创  | ]建实例      | 5 |
| 初  | 7始化实例     | 7 |
| 连  | E接实例      | 8 |

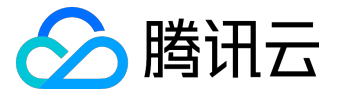

快速入门

## 申请公测资格

以下为申请 CTSDB 公测资格的详细步骤。

- 1. 访问 腾讯云官网, 将鼠标依次移动至【产品】>【数据库】, 单击【时序数据库】进入产品主页。
- 2. 点击【内测申请】,填写用户详细信息后,单击【提交申请】即可。

| 时序数据库由请说明:<br>目前仅为申请试用资格,产品会在近期发布,具体时间腾讯云官方会根据申请人的联系方式另行通<br>知。如下列联系方式与您实际的不符,请修改。 |
|------------------------------------------------------------------------------------|
| 用户信息                                                                               |
| 个人姓名                                                                               |
| 账号ID                                                                               |
| 联系邮箱                                                                               |
| 联系电话                                                                               |
| 100****5740                                                                        |
| 业务信息                                                                               |
| 行业类型*                                                                              |
| □游戏 □移动应用 □电子商务 □物联网 □视频 □网站                                                       |
| □金融 □教育 □商业服务 □工业 □政务 □交通 □物流                                                      |
| □ 其他                                                                               |
| 业务阶段*                                                                              |
| ○未开发 ○开发中 ○测试中 ○已上线 ○大规模应用中                                                        |
| 预计数据量*                                                                             |
| 单位TB                                                                               |
| 预计并发量*                                                                             |
| 每秒访问次数                                                                             |
|                                                                                    |

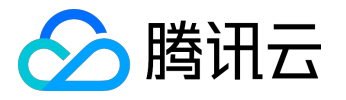

## 创建实例

以下为创建 CTSDB 实例的详细流程。

### 创建入口

入口一

1. 访问 腾讯云官网,将鼠标依次移动至【产品】>【数据库】,单击【时序数据库】进入产品主页。

2. 单击【立即购买】进入购买界面。

入口二

登录 CTSDB 控制台,单击【新建】进入购买界面。

创建步骤

注意:

处在不同地域的云产品网络无法互通。

1. 在购买界面根据需求选择对应的地域、网络类型配置,单击【立即购买】产生实例。

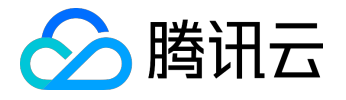

#### 快速入门产品文档

| 1     | 选购其他云产品 ▼                                                |
|-------|----------------------------------------------------------|
| 时序数据库 |                                                          |
|       |                                                          |
| 计费模式  | 包年包月                                                     |
| 地域    | 华南地区         华北地区           广州         北京                |
| 可用区   | 广州二区 广州四区                                                |
| 网络类型  | 私有网络                                                     |
|       | 03 	 ▼ 03_1 	 ▼ C 共253个子网P, 剩247个可用                      |
|       | 如现有的网络不合适,您可以去控制台新建私有网络23或新建子网2                          |
| 指定项目  | 默认项目 ~                                                   |
| 存储容量  | 350 GB                                                   |
| 写入能力  | 5万点秒                                                     |
| 购买数量  | 1                                                        |
| 购买时长  | 一个月 二个月 三个月                                              |
| 费用:   | 0.00元(內測阶段每个创建者帐号只能购买一个实例,该实例免费,15天没有数据写入实例将被销毁)<br>立即购买 |

#### 2. 登录 CTSDB 控制台可看到 CTSDB 实例已经购买成功。下一步即可进行实例初始化操作。

| CTSDB-实例列表                 | 全部项目 | ▼ 广州 | 北京   |          |       |                  |                    |                |          | 云数据库帮助文档              | íĽ |
|----------------------------|------|------|------|----------|-------|------------------|--------------------|----------------|----------|-----------------------|----|
| 新建                         |      |      |      |          |       |                  |                    |                |          | 请输入IP或实例名(换行 <b>Q</b> | φ  |
| ID/实例名 \$                  | 监控   | 状态 ▼ | 所属项目 | 地域       | 可用区 下 | 配置               | 所属网络               | 内网地址           | 到期时间 \$  | 操作                    |    |
| ctsdb-o6ck3qdq<br>a23131 🎤 | di   | 未初始化 | 默认项目 | 华南地区(广州) | 广州四区  | 350 GB<br>5 万点/秒 | ctsdb-test - test2 | 10.0.0.17:2000 | -        | 管理初始化                 |    |
|                            |      |      |      |          |       |                  |                    |                |          |                       |    |
| 共 2 项                      |      |      |      |          |       |                  |                    |                | 每页显示行 20 | 0 ▼ H < 1/1 ▼ ► H     |    |
|                            |      |      |      |          |       |                  |                    |                |          |                       |    |

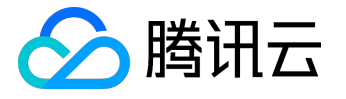

## 初始化实例

以下为初始化 CTSDB 实例的具体操作流程。

- 1. 登录 <u>CTSDB 控制台</u>。
- 2. 在控制台中,可看到创建完成但未初始化的 CTSDB 实例。单击实例右方的【初始化】。

| CTSDB-实例列表                 | CTSDB-实例列表 全部项目 ▼ 广州 北京 云数据库粮助文 |      |      |          |       |                  |                    |                |          |                             |  |
|----------------------------|---------------------------------|------|------|----------|-------|------------------|--------------------|----------------|----------|-----------------------------|--|
| 新建                         |                                 |      |      |          |       |                  |                    |                |          | 请输入IP或实例名(换行 Q 🗘            |  |
| ID/实例名 \$                  | 监控                              | 状态 ▼ | 所属项目 | 地域       | 可用区 下 | 配置               | 所属网络               | 内网地址           | 到期时间 \$  | 操作                          |  |
| ctsdb-o6ck3qdq<br>a23131 🖍 | di                              | 未初始化 | 默认项目 | 华南地区(广州) | 广州四区  | 350 GB<br>5 万点/秒 | ctsdb-test - test2 | 10.0.0.17:2000 | -        | 管理初始化                       |  |
|                            |                                 |      |      |          |       |                  |                    |                |          |                             |  |
| 共 2 项                      |                                 |      |      |          |       |                  |                    |                | 每页显示行 20 | 0 ▼          <b>1/1</b> ▼ ▶ |  |

3. 在弹出实例初始化界面,根据需要选择配置,完成后单击【确定】进行初始化。

|     | 初始化   |                                             | × |     |
|-----|-------|---------------------------------------------|---|-----|
| 属项目 |       |                                             |   |     |
|     | 自定义端口 | 9200                                        |   |     |
| 认项目 |       | 端口取值范围:1024-65535                           |   | 300 |
|     | 管理员帐号 | root                                        |   |     |
| 认项目 | 密码 *  | 请输入帐号密码                                     |   | 000 |
|     |       | 密码需要8-16个字符,至少包含英文、数字和符号_+~&=!@#\$%^*()中的两种 |   |     |
|     | 确认密码* | 请再次输入账号密码                                   |   |     |
|     |       | 确认取消                                        |   |     |

4. 等待约两分钟后,实例状态转换为"运行中",表明初始化完成,即可进行下一步的连接数据库操作。 CTSDB-实例表 全邮目 · [77]

| 新建             |                 |    |      |      |          |       |                                             |                    |                | 请输入IP或实例名(换行 Q 🗘 |                   |
|----------------|-----------------|----|------|------|----------|-------|---------------------------------------------|--------------------|----------------|------------------|-------------------|
| ID/实           | 例名 \$           | 监控 | 状态 ▼ | 所属项目 | 地域       | 可用区 下 | 配置                                          | 所属网络               | 内网地址           | 到期时间 ‡           | 操作                |
| ctsdb<br>a2313 | -o6ck3qdq<br>31 | di | 运行中  | 默认项目 | 华南地区(广州) | 广州四区  | 存储容量:97.66 GB<br>写入能力:20000 万<br>点 <i>秒</i> | ctsdb-test - test2 | 10.0.0.17:2000 | -                | 管理                |
|                |                 |    |      |      |          |       |                                             |                    |                |                  |                   |
| 共 2            | 项               |    |      |      |          |       |                                             |                    |                | 每页显示行 20         | · • H ← 1/1 • + H |

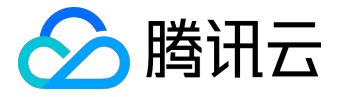

### 连接实例

CTSDB 的实例目前只提供 VPC 网络下的连接方式。您可以通过控制台连接实例,也可以通过 RESTful API 接口连接实例,通过API接口连接实例时需要提供 root 账号的密码,以确保安全性。下面是curl 连接实例创建表举例,其中

\${user:password}

是实例的用户名和密码,

\${vip}:\${vport}

是实例的IP和Port,

\${metric\_name}

是新建的表名称。

```
curl -u ${user:password} -XPUT ${vip}:${vport}/_metric/${metric_name} -d
'{
 "tags": {
 "region": "string",
 "set": "long",
 "host": "string"
 },
 "time": {
 "name": "timestamp",
 "format": "epoch_second"
 },
 "fields": {
 "cpu_usage": "float"
 },
 "options": {
 "expire_day": 7,
 "refresh_interval": "10s",
```

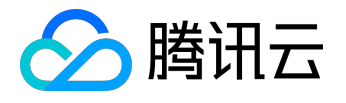

"number\_of\_shards": 5,
"number\_of\_replicas": 1,
"rolling\_period": 1
}